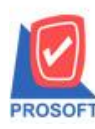

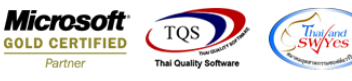

## ระบบ Cheque and Bank

🕨 เปลี่ยนเช็ครับและเปลี่ยนเช็คจ่ายสามารถเปลี่ยนเช็คเป็นเงินโอนได้

## ระบบเปลี่ยนเช็ครับ

1.เข้าที่ระบบ Cheque and Bank > CQ Received Adjustments > เปลี่ยนเช็ครับ

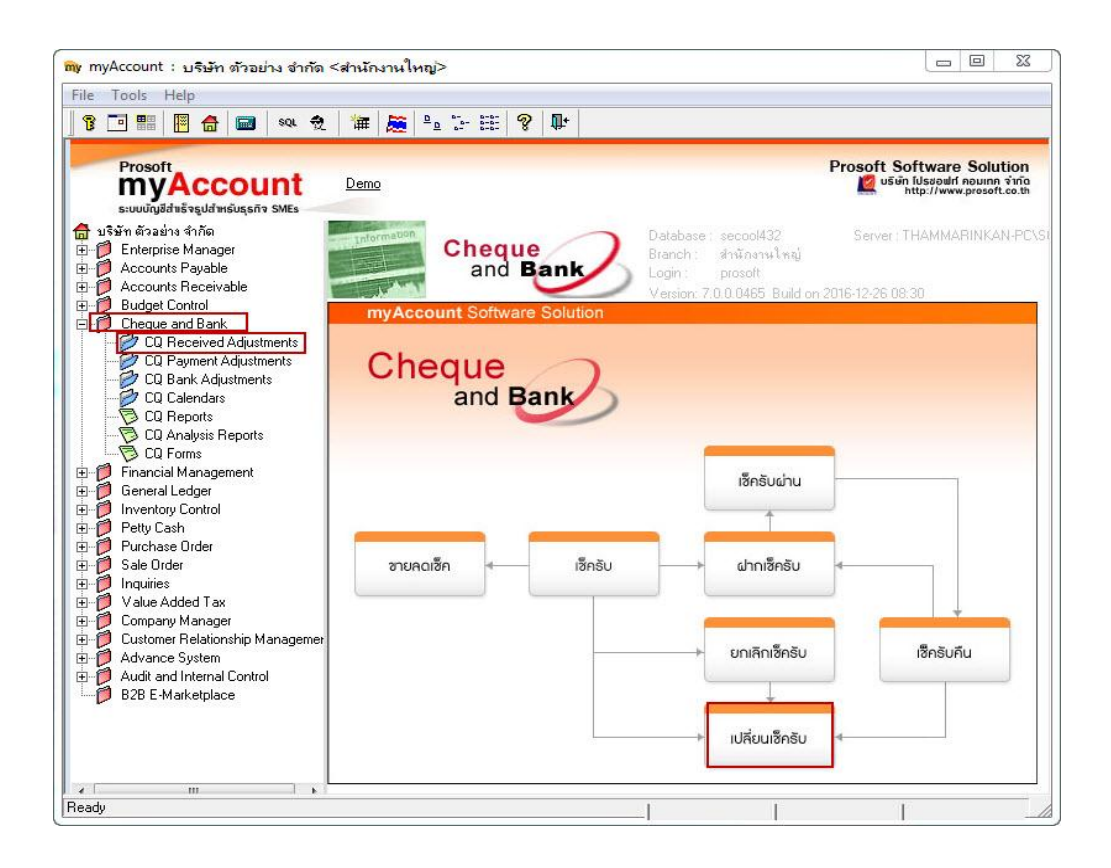

## 2.เลือก รหัสลูกหนี้ และเช็กรับใบเดิมที่ต้องการเปลี่ยน

| ัสลูกหนี้ [               |                           | •            |                         | ] เฉขที่เอกสาร |           |           | 💰 วันที่เอกะ       | ins 28/12/       | 2559  |  |
|---------------------------|---------------------------|--------------|-------------------------|----------------|-----------|-----------|--------------------|------------------|-------|--|
| ทยเหตุ [                  |                           |              |                         | รวมเช็กใบเดิม  |           |           | .00  รวมเช็กใบใหม่ |                  |       |  |
| ราย <mark>การเดิ</mark> ม | J                         |              |                         |                |           |           | 1010               |                  |       |  |
| No.                       | วันทีเอกสาร               | วันที่บนเช็ค | เลขทีเอกส               | าร เ           | ลขทีเช็ค  | สำ        | นวนเงิน            | สำนวนเงินถูกเปลี | ยน 🔺  |  |
| 1                         | 11                        | 11           |                         |                |           |           | .00                |                  | .00   |  |
| 2                         | 11                        | 11           |                         |                |           |           | .00                |                  | .00 👻 |  |
| 루_ 몰=                     | 3-                        |              |                         | รายได้อื่น     |           | .00       | รวม                |                  | .00   |  |
| รายการที่ม                | เลื่อน                    |              |                         |                |           |           |                    |                  |       |  |
| No.                       | วันที่เอกสาร วันที่บนเช็ค |              | เลขที่เอกสาร เลขที่เช็ค |                | เขที่เช็ค | สำนวนเงิน |                    | สำนวนเงินเปลี่ยน |       |  |
| 1                         | 11                        | 11           |                         |                |           |           | .00                |                  | .00   |  |
| 2                         | 11                        | 11           |                         |                |           |           | .00                |                  | .00 👻 |  |
| •                         |                           |              |                         |                |           |           |                    |                  | F     |  |
| 크_ 롴=                     | 3- 1                      | งินสต        | .00                     | ค่าใช้จ่ายอื่น |           | .00       | รวมเช็ค            |                  | .00   |  |
| No.                       | รหัสสมุดเงินฝาก           | ธษาศ         | ทร                      | สาขา           |           | เลขา์     | า้บัญชี            | สำนวนเงิน        |       |  |
| 1                         |                           |              |                         |                |           |           |                    |                  | .00   |  |
| 2                         |                           |              |                         |                |           |           |                    |                  | .00 👻 |  |
| •                         |                           |              | 111                     |                |           |           |                    |                  | •     |  |
| 크_ 킄=                     | 3-                        |              |                         |                |           |           | รวมเงินโอน 🛛       |                  | .00   |  |
|                           |                           |              |                         |                |           |           |                    |                  |       |  |

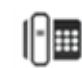

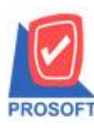

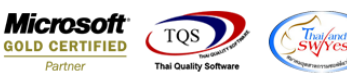

3. สามารถเลือกสมุคเงินฝาก และใส่จำนวนเงิน เพื่อเปลี่ยนขอคเช็กเป็นเงิน โอนได้ Click เลือก Save เพื่อบันทึกเอกสาร

| สลูกหน<br>เวยเตต | n-0001                    | ans 28/12/2559                              |              |                |                     |                             |  |
|------------------|---------------------------|---------------------------------------------|--------------|----------------|---------------------|-----------------------------|--|
| 126110           |                           |                                             | รวมเ         | ช็คใบเดิม      | 10,000.00 รวมเช็คไป | เใหม่                       |  |
| รายการเ          | ຄືນ                       |                                             | 1            |                |                     |                             |  |
| No.              | วันที่เอกสาร วันที่บนเช็ค |                                             | เลขที่เอกสาร | เลขทีเชิด      | สำนวนเงิน           | สานวนเงนถูกเปลยน 🔺          |  |
|                  | 28/12/2559                | 28/12/2559                                  | CR5912-00001 | 1242158799     | 10,000.00           | 10,000.00                   |  |
| 2                |                           | 11                                          |              | N N-0          |                     | .00 -                       |  |
| 뤽근               | 3- 3-                     |                                             |              | รายได้อื่น     | .00 รวม             | 10,000.00                   |  |
| รายการที่        | น้าเรื่อน                 |                                             |              |                |                     |                             |  |
| No.              | วันที่เอกสาร              | ที่เอกสาร วันที่บนเช็ค เลขที่เอกสา<br>// // |              | เลขที่เช็ค     | จำนวนเงิน           | จำนวนเงินเปลี่ยน 📔 🔺<br>.00 |  |
| 1                | 11                        |                                             |              |                | .00                 |                             |  |
| 2                | 11                        | 11                                          |              |                | .00                 | .00 👻                       |  |
| •                |                           |                                             | III          |                |                     | •                           |  |
| 32               | ่⊏⊒⊂ เงินสต               |                                             | .00          | ค่าใช้จ่ายอื่น | .00 รวมเช็ค         | .00                         |  |
| No.              | รหัสสมุดเงินฝาก ธร        |                                             | าคาร สาขา    |                | เลขที่บัญชี         | จำนวนเงิน 🔺                 |  |
| 1                | 01                        | ธนาคารกรุงศรีอะ                             | ยุธยา ราม    | เค่าแหง        | 123-456755-1        | 10,000,00                   |  |
| 2                |                           |                                             |              |                |                     | .00 👻                       |  |
| •                | 1                         |                                             |              |                |                     | •                           |  |
|                  |                           |                                             |              |                | รวมเงินโอน [        | 00                          |  |

## ระบบเปลี่ยนเช็คจ่าย

1.เข้าที่ระบบ Cheque and Bank > CQ Payment Adjustments > เปลี่ยนเช็คง่าย

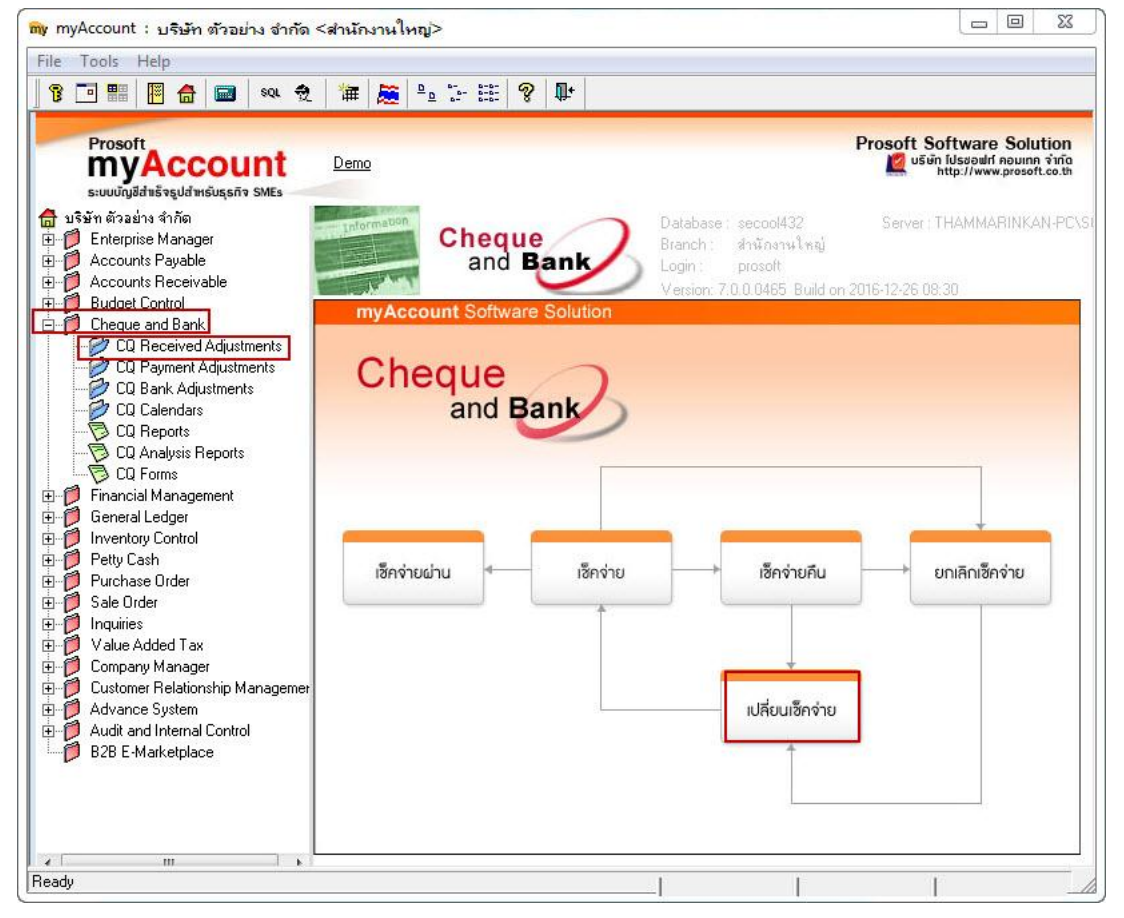

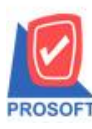

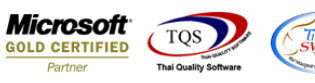

2.เลือก รหัสเจ้าหนี้ และเช็กจ่ายใบเดิมที่ต้องการเปลี่ยน

| รัสเจ้าหนึ่ | L               | •            | เลยที่เอกสาร |                       |            |     | <u>รันที่เอกสาร</u> 28/12/2559 |                                         |     |
|-------------|-----------------|--------------|--------------|-----------------------|------------|-----|--------------------------------|-----------------------------------------|-----|
| มายเหตุ     |                 |              | 5'           | วมเช็คใบเดิม          |            |     | .00 รวมเช็คใบ                  | ใหม่                                    |     |
| รายการเดิม  |                 |              |              |                       |            |     | -                              |                                         |     |
| No.         | วินทเอกสาร      | วินทบนเชค    | เลขทเอกส     | าร                    | เลขทเชิด   | ৰ   | านวนเงิน                       | สานวนเงินถูกเปลี่ยน                     |     |
|             | 11              | 11           |              |                       |            |     | .00                            | .0                                      |     |
|             |                 | 11           |              | نملا لا               |            | 221 | .00                            | .0                                      |     |
| 크드 킄드       | 35              |              |              | รายเดล                | H          | .00 | 628                            | .00                                     | )   |
| รายการที่บ  | เลี้ยน          |              |              |                       |            |     |                                |                                         |     |
| No.         | วันที่เอกสาร    | วันที่บนเช็ค | เลขที่เอกสา  | 15                    | เลขที่เช็ค | สำ  | นวนเงิน                        | จำนวนเงินเปลี่ยน                        | -   |
| 1           | 11              | 11           |              |                       |            |     | .00                            | .00                                     | )   |
| 2           | 11              | 11           |              |                       |            |     | .00                            | .00                                     | ) + |
| •           |                 |              | n            |                       |            |     |                                | , i i i i i i i i i i i i i i i i i i i |     |
| 크_ 킄=       | 3- +            | งินสต        | .00          | ค่าใช้จ่าย <b>อ</b> ี | 4          | .00 | รวมเช็ค                        | .00                                     | נ   |
| No.         | รหัสสมุดเงินฝาก | 51419        | กร           | 3                     | กษา        | เลย | ที่บัญชี                       | จำนวนเงิน                               |     |
| 1           |                 |              |              |                       |            |     |                                | .00                                     |     |
| 2           |                 |              |              |                       |            |     |                                | .00                                     | - 1 |
| •           | ALC: 194        |              |              |                       |            |     |                                |                                         |     |
| 3_ 3-       | 3-              |              |              |                       |            |     | รวมเงินโอน                     | .00                                     | ]   |
|             |                 |              |              |                       |            |     |                                |                                         | -   |

3. สามารถเลือกสมุคเงินฝาก และ ใส่จำนวนเงิน เพื่อเปลี่ยนขอคเช็กเป็นเงิน โอน ได้ Click เลือก Save เพื่อบันทึกเอกสาร

| สเจ้าหนี้                | ก-0001 👻 โบริษัท แกรน อินเตอร์สเกล ส์ เลขที่เอกสาร 🛛 🚿 วันที่เอก |                   |                    |                         |           |              |                 | หาร 28/12/2559        |                      |  |
|--------------------------|------------------------------------------------------------------|-------------------|--------------------|-------------------------|-----------|--------------|-----------------|-----------------------|----------------------|--|
| ายเหตุ                   |                                                                  |                   | ş                  | รวมเช็คใบเดิม           | 5         | 30,000       | ).00 รวมเช็คใบโ | ไหม่                  |                      |  |
| าย <mark>การเดิ</mark> ม |                                                                  |                   |                    |                         |           |              |                 |                       | -                    |  |
| No.                      | วันที่เอกสาร วันที่บนเช็ค                                        |                   | เลขทีเอกจ          | ans                     | เลขทีเชิด | ล้า          | นวนเงิน         | สำนวนเงินถูกเปลี่ยน 🔺 |                      |  |
|                          | 28/12/2559                                                       | 28/12/2559        | CM5912-00001       | 13698                   | 353664    | 30,000.0     |                 | 0 30,000.00           |                      |  |
| 2                        | 11                                                               | 11                |                    |                         |           |              | .00             |                       | .00 🔻                |  |
| 크_ 콜=                    | - 3-                                                             |                   |                    | รายได้อื่น              | •         | .00          | รวม             | 30,000                | ).00                 |  |
|                          |                                                                  |                   |                    |                         |           |              |                 |                       |                      |  |
| No                       | วสอน<br>วันที่เอกสาร วันที่บนเอ็ค                                |                   | เลขที่เลกส         | เลขที่เลกสาร เลขที่เช็ค |           | จำนวนเงิน จ่ |                 | สำนวนเงินเปลี่ยน      | จำนวนเงินเปลี่ยน 🚺 🔺 |  |
|                          | 11                                                               | 11                |                    |                         |           |              | .00             |                       | .00                  |  |
| 2                        | 11                                                               | 11                |                    |                         |           |              | .00             |                       | .00 -                |  |
| •                        | 40.00                                                            |                   | I                  | 11                      |           |              |                 |                       | •                    |  |
| 3 3-                     | ∃⊂ เงินสด                                                        |                   | .00 ค่าใช้จ่ายอื่น |                         | •         | .00 รวมเช็ค  |                 | .00                   |                      |  |
| No                       | ເຮັກໃຈແລະເຈັ້ນເປລາ ເວັ້ນ                                         |                   | 19935              | ar.                     | าตา       | เฉตที่มักเฉี |                 | สำนวนเงิน             |                      |  |
| 1 01                     | 51000000000000000000000000000000000000                           |                   | และกา รามด้าน พง   |                         | 141       | 123-456755-1 |                 | 30.000                | 00                   |  |
| 2                        |                                                                  | The literistanion | 14121              | e ideri i co ils        |           | 120 4001 00  |                 | 50,000                | 00 -                 |  |
| 1                        |                                                                  |                   |                    |                         |           |              |                 |                       |                      |  |
|                          |                                                                  |                   |                    |                         |           |              | รวณเริ่มเโรม โ  |                       | 00                   |  |
| 코드 크는                    |                                                                  |                   |                    |                         |           | 8            | \$78163746874   |                       | .00                  |  |

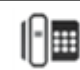